Lampiran Surat Ketua LPPM Nomor : 138/IT1.B07.1/TA.00/2024 Tanggal : 8 Januari 2024

## PANDUAN PERSETUJUAN PROPOSAL MELALUI *MYPPM* UNTUK DEKAN FAKULTAS/SEKOLAH DAN KEPALA PUSAT/PUSAT PENELITIAN

1. Silakan akses MyPPM melalui laman <u>https://myppm.itb.ac.id/</u>, klik tombol **Login SSO ITB**.

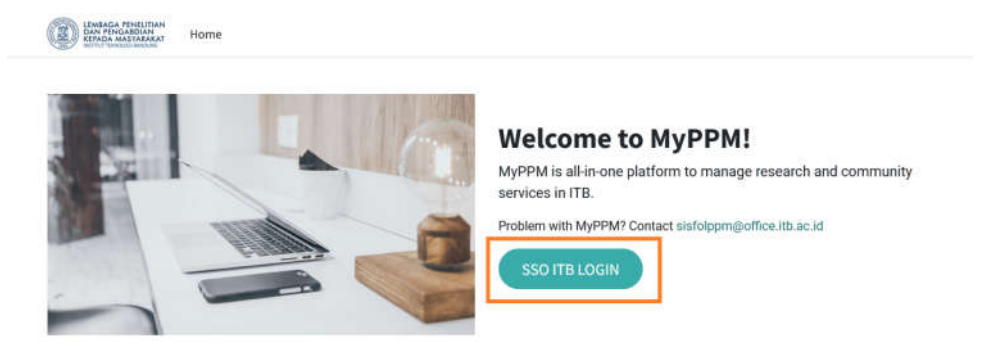

2. Silakan *login* dengan menggunakan *Account* ITB, kemudian klik **LOGIN**.

| 1. Layanan Login ITB                                                                            |                             |
|-------------------------------------------------------------------------------------------------|-----------------------------|
| Layanan Login ITB merupakan aplikasi berbasis<br>SSO (Single Sign On) yang memungkinkan civitas |                             |
| akademika ITB untuk mengakses beberapa ap likasi                                                | Central Authentication      |
| pendukung kegiatan ITB dengan menggunakan satu                                                  | Institut Teknologi Bandung  |
| akun saja yaitu ITB Account                                                                     |                             |
| 2. Daftar Akun                                                                                  | Anda akan lovin ke sistem - |
| Untuk menggunakan Login ITB, Anda harus memiliki                                                | https://myppm.itb.ac.id     |
| ITB Account terlebih dahulu. ITB Account dapat                                                  | Macuk                       |
| dimiliki oleh:                                                                                  | Masuk                       |
| Mahasiswa                                                                                       | ITB Account:                |
| <ul> <li>Slat/Dosen yang memiliki NIP</li> </ul>                                                |                             |
| <ul> <li>Stat/Dosen/Penaliti yang lidak memiliki NIP</li> </ul>                                 | Password                    |
|                                                                                                 |                             |
|                                                                                                 | 1                           |
| 3. Lupa Password                                                                                | LOGIN                       |
| Jika lupa password, silahkan kik loh berikul.                                                   | LOSIN                       |
| / Devingston Kosmanan                                                                           | Lupa Password ?             |
| 4 Peringatan Keamanan                                                                           | nao no neodan hak m.        |
| Demi keamanan, mohon selalu logout dari<br>Jonio ith ac id dan memalikan browser iika telah     |                             |
| selesai mengakses layanan internet ITB.                                                         |                             |
|                                                                                                 |                             |

3. Setelah *login*, akan keluar tampilan seperti di bawah ini, kemudian klik menu/*icon* **Proposal**.

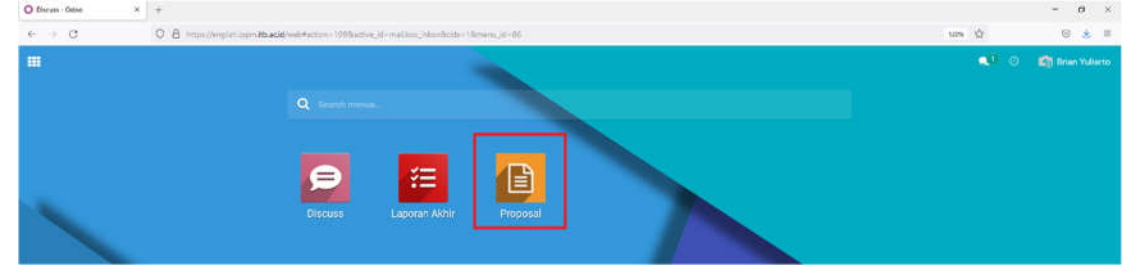

4. Setelah klik menu/*icon* Proposal, akan keluar tampilan seperti di bawah ini, kemudian klik *menu bar* **Persetujuan**.

| O Propriad - Dates N       | *                                                                                                    |             |              |            |                                                   |                         | -             | σ                 | X  |
|----------------------------|----------------------------------------------------------------------------------------------------|-------------|--------------|------------|---------------------------------------------------|-------------------------|---------------|-------------------|----|
| ∈ ⇒ 0                      | 0.8 millionegie bertablikation table operative population des super-tables theory                      | aana :      |              |            |                                                   | 0 40                    | 9             | e a s             | -  |
| III Proposal               | Processi Persetaguen                                                                                   |             |              |            |                                                   | <b>Q</b> <sup>0</sup> 0 | <b>C</b> ) In | en Xullière       |    |
| Proposal                   |                                                                                                    | Milk Priba  | d x Learth   |            |                                                   |                         |               | 0                 | ł  |
| +Omin 🔺                    |                                                                                                    | f Filters   | III Group Ry | # Favo     | atthese                                           |                         | 19/9          | $\langle \rangle$ |    |
| Judul                      |                                                                                                    | Pengan      | i U          | it Pergund | Skena Program                                     | Anggaran                | Substansi     | Status            |    |
| Fabricasi Meterial Nano I  | Isrportatas Tinggi Urtuk Aplikasi Biosenaor                                                            | FTI, Brier  | Nuller       |            | Program Risest (TB 3021                           | 150,000,000             |               | (Delares          | į, |
| SISTEM MONITORING KU       | ALITAS AIR DELINGKUNGAN INDUSTRE DAS CITAREM                                                           | FTI, Brian  | Yukar        |            | Program Pengabdian Kepada Masyarakat ITB 2019     | \$0,000,000,00          |               | Dalarra           | 8  |
| U UUI PRODUK DAN KOMER     | ISIALISASI SISTEM PEMANTAU KUALITAS UDARA (SPKU) SECARA REAL TIME DAN ONLINE UNTUK MEMONI              | L. FTLBilar | Vular_       |            | Roset (78 2017                                    | 64,125,000.00           |               | Distance          | 6  |
| Rancong Bangun dan Imp     | dementaal Detektor Konsentraal Partikulat/Debu di Patikolaan                                           | FTL Brian   | Yuhar_       |            | Program Pengabidian kepeda Masyarakat ITB 2015    | 40,000,000.00           |               | Duterre           | 5  |
| D Pengenbangan Material    | Nanokomposit Grafena dan Semikonduktor Oksida Logam sebagai Lapisan Senetif Gas Karbon Monaisuda       | TTI, litter | s.Yuliat     |            | Hibah Peselitian Proyek Pengembangan ITB (0) 201  | 5 10,000,000.00         |               | (Bulane           | 6  |
| D Pergendungan Material    | Komposit Multiwalled Carbon Narotubro dan Zins Oxide Bensinktur Nario untuk Aplikasi Samoor Gas Methan | e FTL Brief | Yuliar       |            | Hibah Penelitian Projek Pengembangan ITB (41) 201 | 4 30,080,000.00         |               | Dulene            | 8  |
| D Peningkatan Performa Sir | maor Gas Sulfur Diokaida Berbasis Nanokomposit Multiwalled Carbon Nanotubes dan Zinc Oxide (MWNCT-2n   | . FILING    | n Yuliar     |            | Rimt dan Urovasi ITU 2014                         | 50,000,000,00           |               | Deans             | ġ, |
| Perigembungan Sensor u     | ntuk Detekai Gaa Birhahaya Berhavas Komposit Servikonduktor Okalda Logarn dan Carbon Nanatubes         | FTI, Brian  | Yuliat       |            | Hibah Riset Ikatan Abuvei ITB 2013                | 77,145,000.00           |               | (Delana           | 6  |
| 📋 Implementasi Sistem Mo   | nitoring Emisi Gas Illuarig Kendersen Berniotor Real Time di Kota Bandung.                             | FTI, Striet | N Yuliat     |            | Program Pengabdian kepada Masyarakat ITB 2013     | 40,000,000.00           |               | Outerre           | Ű, |

5. Setelah klik *menu bar* **Persetujuan**, akan keluar tampilan daftar proposal sesuai dengan unit pengusul Fakultas/Sekolah/Pusat/Pusat Penelitian yang statusnya **Terkirim**.

| 01-  | ngan-Drox I             | +                                                                                                    |                                |                       |                                            |             |           | $\sigma \ \times$ |
|------|-------------------------|----------------------------------------------------------------------------------------------------|--------------------------------|-----------------------|--------------------------------------------|-------------|-----------|-------------------|
| ÷ -  | e c                     | 0.8 million provide the destruction folder size of provide providence (periodicity films)               | same.                          |                       |                                            | 0.0         | 9         | a =               |
|      | Proposal                | Proposal Persentajan                                                                                    |                                | <ul> <li>0</li> </ul> | (2) 110                                    | e Valanto   |           |                   |
| Pers | ietujuan                |                                                                                                    | T Parla Perectiguan 🛪 Bearch   |                       |                                            |             |           | ٩                 |
| +0   | anin 🔺                  |                                                                                                    | ▼ Filters Ξ Group By           | * Favoritan           |                                            |             | 15/5      | < >               |
| 0,   | udul                    |                                                                                                    | Penganul                       | Unit Pergusul         | Skema Program                              | Anggaran    | Substansi | Status 1          |
| D P  | wan statistik nonéčas   | i goda servitivitas estimast parameter kunntum                                                          | FTI, Agung Bullyono            | rn.                   | Read Unggulary (TB 2022                    | 110,000,000 |           | Technes           |
| 0.5  | eparation of CO2/CH     | using supported mixtures of ionic liquids membrane                                                      | FT), Kiko Aufi Kurrea          | FTI                   | Rest Kolabornel Universitan Top Dunie 2022 | 150,080,000 | 4         | Tenoim            |
| DE   | Ingligrasi Material Leg | san Pelindung Berbasis Logen Disida untuk Katolia Berenergi Tinggi Baterai ton Littum Masa Depan        | FTL Adhitya Gandaryus Baputro  | en .                  | Binet Kolaharasi Lisboratas Top Daria 2022 | 150,000,000 | *         | Techano           |
| O R  | ekayasa struktur sing   | e-walled carbo nanotubes (SWGNT) menggunakan motif cacat metal transisi-nitrogen (TM-No) sebagai mat.   | FTI, Adhitya Gandaryua Seputro | m                     | Riset Linggulan ITE 2022                   | 150,000.000 | 4         | Technic           |
| 0.8  | ekayana gugus tepi d    | n doping heteroatum dari graphene nanorlibon untuk aplikasi anoda botmai aodium ion berkapasitas tinggi | FTI, Adhitya Gandaryus Saputro | FTI.                  | Riset Unggulan (78 2022                    | 150.000.000 | A         | Tennin.           |

Untuk melakukan proses persetujuan proposal, klik judul proposal (catatan: pilih tahun 2024) sehingga akan keluar tampilan berikut ini.

| ÷ d                                                                                                    | O B https://englist.ppm.itcas.id/veb/0-30158acture1                                                                                                    | 12 Alamadei - odrugovajaroposatisveni jege - turrdiodo - tilmeru (d                                                                                                    | ne 80 80 8                                                                                                    |
|----------------------------------------------------------------------------------------------------|----------------------------------------------------------------------------------------------------|----------------------------------------------------------------------------------------------------|----------------------------------------------------------------------------------------------------|
| Proposal                                                                                                    | Proposal Penetupan                                                                                                    |                                                                                                    | 🔍 O 😂 Marina                                                                                                    |
| setujuan / Peran                                                                                                    | n statistik nonklasik pada sensitivitas estimasi paramete                                                                                                    | rikuantum                                                                                                    |                                                                                                    |
| Fall. + Create                                                                                                    |                                                                                                    | & Action                                                                                                    | 1/5 4                                                                                                    |
| tubil Tolak                                                                                                    |                                                                                                    |                                                                                                    | Soft Determine Statement                                                                                                    |
| Peran statis                                                                                                    | stik nonklasik pada sensitivitas estima                                                                                                    | isi parameter kuantum                                                                                                    |                                                                                                    |
| mgaul                                                                                                    | PTC Agung Budiyono                                                                                                    | Program                                                                                                    | Baad (TU 2002                                                                                                    |
| nit Peogueul                                                                                                    | en.                                                                                                    | Skama Program                                                                                                    | Havt Orggulari ITB 2022                                                                                                    |
| nggarne                                                                                                    | 150,000,000.00                                                                                                    | Catalan                                                                                                    |                                                                                                    |
| ownii (MD Tempiate )<br>okumen Substansi                                                                                                    | bilation Provident                                                                                                    | Kata Kanci<br>Pharfan Panafilan                                                                                                    | beloofing haartan, estimaal parameter kaantan, prinsip noncommulativity kaantan, prinsip noperparaie kaantan, stabiotik<br>mendiaala, Comme Rao board<br>Laam kan                                                                                                    |
|                                                                                                    |                                                                                                    | ITB<br>Tema Ponelilian                                                                                                    | Ealistain                                                                                                    |
| ingkaman<br>rinsip-prinsip yang m<br>asiki. Pada beberapa<br>uantum (quantum p<br>risahnya' kekuatan n<br>engukuran kuantum<br>ntangkement membu<br>aru. Pertama, kuta al<br>agaimama fikita al<br>agaimama fikita al | neoducari kacakian fenomena kauntum, superti prinsip noncommuta<br>dekade translite, prinsip seriesi to justo telah mengingkad para II<br>angeneter estimation, yang pawa pakadi di funka meloki<br>mendan elektromagone, median ganatasi, dan lari-halin diecoche aus<br>tertahang probe. Jacen in telah dibatikan menanakinan seresititat<br>eri seoritatas yang jush belib hali dari shor notei benit. Pada para<br>kan mengelajah pelahiman mengelapatan kan pelapatan periodi noncommuta<br>kan mengelajah pelahiman mengelapatan pelapat penderakan pelapat<br>sentatisi noskitaki tersebut berkatara eri dangan sensititata eristi<br>a estimati perameter kuentum yang lebih elinien. Sebaliknya, kita berl | thitty princip superpositi, dan entangkenesit (keterbeittas kuantum), adi<br>musan utuki menurahatkarang menjadi tahologi yang judu kitah detuk<br>utuki utuki pentitisi pentitisi pentitisi pentitisi pentitisi pentitisi<br>ongan pentitisi keterbergi menjadi superti pentitisi pentitisi<br>yang lishh kak dang menjadi kubungan mendatim mesorare<br>ek detu lu, kita akan menditi halungan mendatim mesorare<br>ek detuk juda principa yangonisi daha fitusi metantih nonkakak yang<br>tel kuantum. Ota jagi akan menditi halungan enta startas sentitisi<br>endatakak yang tel kuantum. Jaga akan menditi halungan enta startak molakak yang<br>tel kuantum. Ota jagi akan menditi halungan enta startak molakak yang<br>tel kuantum. Ota jagi akan menditi halungan enta startak molakat yang<br>anga, studi ki akan menderi halpha yang sagar utuk mengerit arti mer | alah sumber paradok dan misteri di duela mitnokogik yang sufit dipahami dengan intuksi sahari hari yang berdasar fisih<br>in dari takodogi yang berdasakan pada fisika klasik. Sadai katu taknokgi kuantam terpenting adalah astihasi paramet<br>nental kasert mengukan gelokonga granital. Pada kasem antotogal kuantam terpenting adalah settimasi paramet<br>oni malaki sobauh granesi kuantam. Nibi diai parameteri tersebak kenadaki destimate berdasarkan statistik diri has<br>- Mahalay, penditam mengukaha habing pengunang profeh kuantam dengan kenadawa disakan kenada<br>is astihasi parameter buantum dengan princip antoja yang mendasari kenakan kuantum di atus dengan pendelasta<br>is estimasi parameter buantum dengan princip princip yang mendasari kenakan kuantum di atus dengan pendelasta<br>dak kena depatikan berta statistitipati kasan mendi<br>ada kehemani kuantam dan kenerterlehan kuantum. Kita berharap penelitan ini bisa menderi intuksi yang bergana untu<br>dadam |
|                                                                                                    |                                                                                                    |                                                                                                    |                                                                                                    |
|                                                                                                    | tianit messaage. Lag reme O date                                                                                                    | diala activity                                                                                                    | Art folion (£1)                                                                                                    |

7. Pengecekan proposal dapat dilakukan dengan klik menu SUBSTANSI (beserta *file* pdf Dokumen Substansi), TIM, ANGGARAN, LUARAN, INDIKATOR, dan DOKUMEN PENDUKUNG

| lezen statatik neeklasik poli                                                                                                    | au + 16                                                                                                    |                                                                                                    |                                                                                                    | - 0                                                                                                    |
|----------------------------------------------------------------------------------------------------|----------------------------------------------------------------------------------------------------|----------------------------------------------------------------------------------------------------|----------------------------------------------------------------------------------------------------|----------------------------------------------------------------------------------------------------|
| C C                                                                                                    | O B impairingfills                                                                                                    | and the second state of the state of the second state of the second state of the secon | proposatively and the deside of the series of a                                                                                                    | nn E Ó 🛛 🕹                                                                                                    |
| Proposal                                                                                                    | Property Provident                                                                                                    |                                                                                                    |                                                                                                    |                                                                                                    |
| setujuan / Peran                                                                                                    | statistik nonklasik pada se                                                                                                    | nsitivitas estimasi parameter kuantum                                                                                                    |                                                                                                    |                                                                                                    |
| + Deute                                                                                                    |                                                                                                    |                                                                                                    | @ Action                                                                                                    | 128 -                                                                                                    |
| -                                                                                                    |                                                                                                    |                                                                                                    |                                                                                                    | man (memory) (memory) (memory)                                                                                                    |
| veran statist                                                                                                    | tik nonklasik pada                                                                                                    | sensitivitas estimasi parameter k                                                                                                    | uantum                                                                                                    |                                                                                                    |
| rregariad<br>att Persyamid                                                                                                    | FTL Agong Bolyone<br>FTL                                                                                                    |                                                                                                    | Program<br>Blansa Program                                                                                                    | Rend 112 2002<br>Rend Shiggdan 318 2002                                                                                                    |
| nikude Kenja                                                                                                    | 01/01/2022-12/31/2022                                                                                                    |                                                                                                    | Cabalan                                                                                                    |                                                                                                    |
| HIBSTARE 114                                                                                                    | 42296468 (LARAS 3810                                                                                                    | and the second second sec                                                                                                    |                                                                                                    |                                                                                                    |
| nete cold progetato ha                                                                                                    | ubulansi Poseblian                                                                                                    |                                                                                                    | Kata Nanci                                                                                                    | twinologi kujarkan, watimasi peranteter kujarkan, geledip rocconstatistivity kujarkan, privalji superposisi kujarkan, statistik<br>svolstalas, formasi kuje kevel                                                                                                    |
|                                                                                                    |                                                                                                    | -                                                                                                    | Presettas Presidition                                                                                                    | 1 ain-lam                                                                                                    |
|                                                                                                    |                                                                                                    |                                                                                                    | Toma Pensilitian                                                                                                    | 1 am-lam                                                                                                    |
| sphanes<br>indp. printip yong me<br>setta. Rula heberopa di<br>antran (quantum pa<br>tualnyo bekaatan me<br>engukaran kaantan tu<br>tuangkeruent, meerikee<br>nu. Perterna, kita aka<br>gabrama Naue fiku si<br>embuat ukerne baru s | endesari kasaakan tenominin ku<br>dekade terakkis prinsip prinsip<br>asarinder estimation), siyang para<br>medan eskitrosarget, medan gi<br>terhadap probe. Skema ku talah<br>ni sematruka yang part fakih h<br>ai mempelapat bugatnan me<br>satatah nonfalah terakbo beda<br>ustanaal persenter kuentarri per | where, separat particle meconomication particle superposed,<br>or particular discontegrature para tensioner, meta menutrature<br>e apheno et alucio ante alucio mecono di coles fundare<br>menut, des tabicati di admendei ante datteriori para la solatore<br>di detti di colesti di admendei ante datteriori para la solatore<br>ek detti di ne spira fonto. Parta paradei ristati ta bita dengon<br>parategnazzana participi nettorementativa di meta in parate<br>parategnazzana participi nettorementativa di meta in parate<br>una esti degra menutivati a spirate participi netto di solatore<br>parategnazzana participi nettorementativa di meta in parate<br>parategnazzana participi nettorementativa di cole para datte<br>una esti degra metalitzati a televita partegnazzana di solatore mendi<br>a datti chicun. Solatilitza, tita berturega, tandi si dura mendi                                                                                                    | Son entrangement (Batenholitan Nuerton), as<br>wrang mengiat reinfoldig vang jank telah telah<br>magnah untuk penditakan penditakan Anada<br>wantuk telah penditakan penditakan telah<br>wantuk telah penditakan telah telah telah<br>wantuk telah telah telah telah telah telah<br>telah telah telah telah telah telah telah telah<br>interestiti telah penditakan telah telah telah telah<br>telah telah telah telah telah telah telah telah telah<br>telah telah telah telah telah telah telah telah telah telah<br>telah telah telah telah telah telah telah telah telah telah<br>telah telah telah telah telah telah telah telah telah telah telah<br>telah telah t | blick sumbre parentie dan mineral of disels inderedeptik yang suft dipathent disegni tetrali schart karl yang bedraser telek<br>in net interditioning yang berlanksien angle felitek karls. Schaft van beischigt lauterate responsteg addise entered jacement<br>entered inspert disecting anglemehang genature. This karen antersitek jacement inge anteredere<br>inge andraft valende inspertie kangelen. Nell der parenterst ternhet kennuten ingestement bedraften erforder<br>andraften eine strateste antereste karen eine strateste kennuten ingestement bedraften erforder<br>ein disekte strateste inspertie disekte antereste kennuten kennuten kennuten disekter in disekter<br>ein disekter antereste karen karen eine strateste parateste parateste antereste kennuten<br>ein disekter antereste einen karen disekter antereste insperieren antereste karen disekter<br>antereste kennute fannt karen disekter antereste insperieren antereste karen<br>disekterera kennute fannt karen disekter antereste. Disekterate parateste bereitet insperieren antereste karen<br>disekterera kennute fannt karen disekter disekter insperieren bereitet kennuten bereitet instalekter disekter<br>disekterera kennute fannt karen disekter disekter bereitet insperieren bereitet instalekter<br>disekterera kennute fannt karen disekter disekter disekter<br>disekter anterester fannt karen disekter disekter<br>disekter anterester fannt karen disekter disekter<br>disekter anterester fannt karen disekter<br>disekter anterester fannt karen disekter<br>disekter anterester disekter disekter disekter<br>disekter anterester disekter disekter disekter<br>disekter disekter disekter disekter disekter disekter<br>disekter anterester disekter disekter disekter<br>disekter disekter disekter disekter disekter disekter<br>disekter disekter disekter disekter disekter<br>disekter disekter<br>disekter disekter<br>disekter disekter<br>disekter disekter<br>disekter disekter<br>disekter disekter<br>disekter<br>disekter disekter<br>disekter<br>disekter<br>disekter<br>disekter<br>disekter<br>disekter<br>disekter<br>disekter<br>disekter<br>disekter<br>disekter<br>disekter<br>disekt |
|                                                                                                    |                                                                                                    | land menage lagrate @tabable array                                                                                                    |                                                                                                    | No. Holes (A)                                                                                                    |
| 0.1                                                                                                    | warch                                                                                                    | 0 2 0 2 0 0 0                                                                                                    |                                                                                                    | o at the statem                                                                                                    |

8. Untuk men *download* Dokumen Substansi dapat dilakukan dengan klik *icon download* seperti tampilan di bawah ini.

| Parate Material resolution party                                                                                                    |                                                                                                    |                                                                                                    |                                                                                                    | a ×                                                                 |
|----------------------------------------------------------------------------------------------------|----------------------------------------------------------------------------------------------------|----------------------------------------------------------------------------------------------------|----------------------------------------------------------------------------------------------------|---------------------------------------------------------------------|
| • • C 0.8 maximum                                                                                                    | Anne <b>market</b> when the DOLLAGE CONTRACT OF A DESCRIPTION OF A DESCRIPTION OF<br>A DESCRIPTION OF A DESCRIPTION OF A DESCRIPTION OF A DESCRIPTION OF A DESCRIPTION OF A DESCRIPTION OF A DESCRIPTION OF A DESCRIPTION OF A DESCRIPTION OF A DESCRIPTION OF A DESCRIPTION OF A DESCRIPTION OF A DESCRIPTION OF A DESCRIPTIONO | ni, tanı (terrificide) (terriro, ata)                                                                                                    | m B 🗘 🔍 🔍                                                                                                    | * =                                                                 |
| III Proposal Provid Perintum                                                                                                    |                                                                                                    |                                                                                                    | · · · · · · · · · · · · · · · · · · ·                                                                                                    | ier niten                                                           |
| Persetujuan / Peran statistik nonklasik pada                                                                                                    | sensitivitas estimasi parameter kuantum                                                                                                    |                                                                                                    |                                                                                                    |                                                                     |
| e Create                                                                                                    |                                                                                                    | O Action                                                                                                    | 11                                                                                                    | < >                                                                 |
| Server Talah                                                                                                    |                                                                                                    |                                                                                                    | ther Telate Storage                                                                                                    | Simes                                                               |
| Peran statistik nonklasik pad                                                                                                    | la sensitivitas estimasi parameter kuantu                                                                                                    | m                                                                                                    |                                                                                                    |                                                                     |
| Pergand PTL Ageng Budyono                                                                                                    |                                                                                                    | Program                                                                                                    | Rivel (15) 2023                                                                                                    |                                                                     |
| Weit Pergenal FTT                                                                                                    |                                                                                                    | Skerns Program                                                                                                    | Rhvet Unggulus (11) 2022                                                                                                    |                                                                     |
| Periode Kerga 01/01/2023-13/31/2020                                                                                                    |                                                                                                    | Catatan                                                                                                    |                                                                                                    |                                                                     |
| SUBSTAND THE ANOTAXINE LUMBRE OF<br>DOWNLOAD Decylinic Salvations Plantition<br>Dokumen Substansi                                                                                                    |                                                                                                    | Kala Hani<br>Priotas Passilian<br>178                                                                                                    | Minologi loantan, relinear pagenete laantan, programmendelvity loantan, programp isgeporer laantan, mildek<br>Isanian, Gamei te Sanif<br>Lanian                                                                                                    |                                                                     |
| High ass<br>Princip perioding ang mengkaari kasadara Secona na<br>Katas Pada kabanga dalaka terahihi periodi periodi<br>kasatang leparatan parameter artifikating kapat<br>pengkangkan katasan terahi adalamangan, medan<br>mengkanan haratan terahaga pengkaban kapatan an<br>bagiamana tikur tiku atatati ceshkaba terahada terahada<br>memilikati alam baru setihini parameter kantanan<br>meniharat alam baru setihini parameter kantanan | lumitum, segerit princip noncommutativity, princip superposit, dan entangi<br>lumitum, di parte shihi mengengirang para limuson ortak onomenfasharanya medi<br>anya spikat di danta media, jam etim (datanti danta) dantahi magan<br>anya spikat di danta media, jam etim (datanti danta) dantahi melanta<br>ak ditak dan laba menanakan immitativa yang babbi bah dangan memakat au<br>hadi dant dan mpini men-kang penyak intet tek. Sita akan menalih bako<br>melaphanyakan princip danta commutativity dan pentaga superpolisi dalam fi<br>hahasa ou dangan semitintu commutativity dan pentaga superpolisi dalam fi<br>hahasa ou dangan semitintu commutativity dan pentaga superpolisi dalam fi<br>hahasa ou dangan semitintu commutativity dan pentaga superpolisi dalam fi<br>hahasa ou dangan semitintu commutativity dan pentaga superpolisi dalam fi<br>hahasa ou dangan semitintu commutativity dan pentaga superpolisi dalam fi<br>hahasa ou dangan semitintu commutativity dan pentaga superpolisi dalam fi<br>hahasa ou dangan semitintu commutativity dan pentaga superpolisi dalam fi<br>hahasa ou dangan semitintu commutativity dan fi dalam membar hadjit y                                                                                                    | ement (lederbeilten kunnturd, an<br>di skrindig verg jud, kiede helt<br>in genellten-spessifiken kund<br>di poshe (mahripa atom atos )<br>efter kunnture (quantum resource<br>ofter kunnture (quantum resource<br>ofter kunnture (quantum resource<br>ofter mendalam attara samithi<br>fung mendalam attara<br>samithi for atos (the samithi<br>mendalam samithi<br>helt for a samithi<br>samithi<br>samithi | shish sambier panelsk den misteri el duris mismispik yang salit dipabanti dengan brakis sahari hasi yang berduara<br>and takatologi yang berduarakan padi sitiak klasik. Kada unit sikologi kustram terpenting salidah estimi ang<br>mismidi siyang ang masa kunstan. Wida bergumentar teranda mismidi materima berduarakan sitiati ka<br>mismidi siyang masa kunstan. Wida bergumentar teranda mismidi materima berduarakan sitiati ka<br>mismidi siyang masa kunstan. Wida bergumentar teranda mismidi materima berduarakan sitiati ka<br>mismidi siyang masa kunstan. Wida bergumentar probe kunstan dengan bashan kunstan kunstan generge<br>masa salamat pasamtan kunstan di ang mengina probe kunstan dengan bashan kunstan kunstan generge<br>salamat pasamtan kunstan dengan probesi kunstan dengan probe<br>Ndak kita diparikan pada taori situti Nijanda basis (consensional pedubitig theory). Dari sina kita daparta<br>nada kunstan ing mismi ka katakatan kunstan. Kita berbarap penalitan ta kitas menderi istudi yang bergura<br>nada dari pinaip pinaip fisia kuantana. | huka<br>nater<br>tmaei<br>hasil<br>dung<br>kutan<br>noliti<br>antuk |
|                                                                                                    | tend materials Lagrante Ortshellule activity                                                                                                    |                                                                                                    | 30 table &1                                                                                                    |                                                                     |
| <ul> <li>P Type here to search</li> </ul>                                                                                                    | 0 = 0 = 1 0 0                                                                                                    | a 4                                                                                                    | * # # # # # # # # # # # # # # # # # # #                                                                                                    | MI 1                                                                |

9. Untuk *download* Dokumen Pendukung dapat dilakukan dengan klik menu **DOKUMEN PENDUKUNG**, lalu klik *icon* download seperti tampilan di bawah ini.

| - 0                                                                   | O A second and address of the second                                                                                          | Tables of the second distance where the second | and the second second se |                                         |  | 2.0 |        |  |
|-----------------------------------------------------------------------|----------------------------------------------------------------------------------------------------|------------------------------------------------|----------------------------------------------------------------------------------------------------|-----------------------------------------|--|-----|--------|--|
| 0                                                                     | V.C. Here and the second second                                                                                               |                                                |                                                                                                    | 115                                     |  |     |        |  |
| Proposal                                                              | Preposel Persekajan                                                                                                    | . Proposit (: Persekpuer )                     |                                                                                                    |                                         |  |     |        |  |
| ersetujuan / Pers                                                     | an statistik nonklasik pada sensitivitas estimasi parameter                                                                   | kuamtum.                                       |                                                                                                    |                                         |  |     |        |  |
| ALLS + Deale                                                          |                                                                                                    | Ø Action                                       |                                                                                                    |                                         |  |     | 315 4  |  |
| ange Talak                                                            |                                                                                                    |                                                | inter Tables                                                                                                    | (terral ) time                          |  |     |        |  |
| Peran stati<br>Pergesaf<br>Unit Pergesal<br>Anggesa<br>Persodic Renja | istik nonklasik pada sensitivitas estima<br><sup>171</sup> . Aging Bulyon<br><sup>170</sup> Haumane ab<br>avervanty typicanas | si parameter kuantum                           | Phogram<br>Disetus Phogram<br>Catatan                                                                                                    | Read T & 2022<br>Mary Grappine /78 2022 |  |     | 1 aver |  |
| bumminada 196                                                         | a Antonian Landon menantar Bokanan Pendakant                                                                                  |                                                | thad Terrgiate                                                                                                    |                                         |  |     |        |  |
|                                                                       |                                                                                                    |                                                |                                                                                                    |                                         |  |     |        |  |
|                                                                       |                                                                                                    |                                                |                                                                                                    |                                         |  |     |        |  |
|                                                                       |                                                                                                    |                                                |                                                                                                    |                                         |  |     |        |  |
|                                                                       |                                                                                                    |                                                |                                                                                                    |                                         |  |     |        |  |

10. Setelah semua data proposal ditinjau, tahap selanjutnya adalah memproses persetujuan proposal dengan klik tombol **Setujui** atau **Tolak**.

a. Jika proposal akan disetujui, maka klik tombol **Setujui**, sehingga status proposal akan berubah menjadi **DISETUJUI**.

| ) Paras data da parte da parte - 11                                                                                                    | +                                                                                                    |                                                                                                    |                                                                                                    |                                                                                     |                                                                                                    |                                                                                                   |                                                                                                    |                                                                                                    |                                                                                                    | - 0 3                                                                                                    |
|----------------------------------------------------------------------------------------------------|----------------------------------------------------------------------------------------------------|----------------------------------------------------------------------------------------------------|----------------------------------------------------------------------------------------------------|-------------------------------------------------------------------------------------|----------------------------------------------------------------------------------------------------|---------------------------------------------------------------------------------------------------|----------------------------------------------------------------------------------------------------|----------------------------------------------------------------------------------------------------|----------------------------------------------------------------------------------------------------|----------------------------------------------------------------------------------------------------|
| e - a                                                                                                    | O B maximum and                                                                                                    | badateen min J                                                                                                    | 128400-12288                                                                                                    | -                                                                                   | printered                                                                                                | cathire,                                                                                          | and an inclusion of the second of the                                                                                                    | 19.                                                                                                    | 6 (an p                                                                                                    | 0.± =                                                                                                    |
| III Proposal                                                                                                    | Proposal Parantujuan                                                                                                    |                                                                                                    |                                                                                                    |                                                                                     |                                                                                                    |                                                                                                   |                                                                                                    |                                                                                                    | <b>4</b> 0 g                                                                                                    | 🛛 🧑 Brian Yulians                                                                                                    |
| Persetujuan / Peran i                                                                                                    | statistik nonklasik pa                                                                                                    | ta sensitivit                                                                                                    | tas estimasi p                                                                                                    | jaramet                                                                             | ter kuanti                                                                                               | um .                                                                                              |                                                                                                    |                                                                                                    |                                                                                                    |                                                                                                    |
| PER + Deate                                                                                                    |                                                                                                    |                                                                                                    |                                                                                                    |                                                                                     |                                                                                                    | O Att                                                                                             | ion .                                                                                                    |                                                                                                    |                                                                                                    | 1/5 < >                                                                                                    |
| Sings Total                                                                                                    |                                                                                                    |                                                                                                    |                                                                                                    |                                                                                     |                                                                                                    |                                                                                                   |                                                                                                    |                                                                                                    | term Termer                                                                                                    | North Dates                                                                                                    |
| Peran statist                                                                                                    | tik nonklasik pa                                                                                                    | ada sen                                                                                                    | sitivitas (                                                                                                    | estim                                                                               | iasi pa                                                                                                  | irame                                                                                             | ter kuantum                                                                                                    | Rest 178 2022                                                                                                    |                                                                                                    | 144.00                                                                                                    |
| Unit Pongusul                                                                                                    | FTI                                                                                                    |                                                                                                    |                                                                                                    |                                                                                     |                                                                                                    |                                                                                                   | Skema Program                                                                                                    | Poset Unggulan (TB 2022                                                                                                    |                                                                                                    |                                                                                                    |
| Anggurun                                                                                                    | 159,000,000.00                                                                                                    |                                                                                                    |                                                                                                    |                                                                                     |                                                                                                    |                                                                                                   | Cutatian                                                                                                    |                                                                                                    |                                                                                                    |                                                                                                    |
| SUBSTANS: THA                                                                                                    | ANGGARAN LUARAN                                                                                                    | HIDIKATOR.                                                                                                    | DORLANEN PEND                                                                                                    | ARCUNC .                                                                            |                                                                                                    |                                                                                                   |                                                                                                    |                                                                                                    |                                                                                                    |                                                                                                    |
| DOWNEDAD Terreplate So<br>Dokumen Substansi                                                                                                    | dottanoi Perrelitian                                                                                                    | 4                                                                                                    |                                                                                                    |                                                                                     |                                                                                                    |                                                                                                   | Kata Kunci                                                                                                    | teinologi kuamum, estimaai parametei kuamum, p<br>superpraisi kuamum, statietik nonklasik, Oame-B                                                                                                    | rönsip noncommutativity kuantum, p<br>lan bound                                                                                                    | zinala                                                                                                    |
|                                                                                                    |                                                                                                    |                                                                                                    |                                                                                                    |                                                                                     |                                                                                                    |                                                                                                   | Prioritan Penelitian                                                                                                    | Lanvian                                                                                                    |                                                                                                    |                                                                                                    |
|                                                                                                    |                                                                                                    |                                                                                                    |                                                                                                    |                                                                                     |                                                                                                    |                                                                                                   | tra<br>terms Percelition                                                                                                    | Lain-lain                                                                                                    |                                                                                                    |                                                                                                    |
| Hingkawan<br>Prinsip-prinsip yang im<br>dipahami dengan intais<br>yang berdasarkan pada<br>penelitian penelitish fu<br>diimprint pada keadaar<br>ini telah dibuktikan men-<br>penabangan member | endasari kuacakan fenom<br>u sehari-heri yang berdasar<br>fisika klasik. Salah satu tei<br>indamontal seperti mengu<br>n kuantum dari probe (mis<br>nawarkan sensitivitas yang<br>ti annukrisitias yang jauh lei | ma kuantum,<br>fisika klasik, J<br>Incilogi kuants<br>kur golomban<br>alnya atom ab<br>Jobih baik der<br>bih baik dari | seperti prinsip<br>Pada beberapa d<br>um terpenting a<br>g gravitasi. Pada<br>au foton) melah<br>agan memakai s<br>shot noiso limit | noncomn<br>lekade ter<br>dalah exti<br>skoma m<br>a sobuah<br>umber ku<br>L Pada pr | mutativity, j<br>rakhir, prins<br>imasi paran<br>setrologi ku<br>proses kua<br>santum (qu<br>royek riset | prinsip sug<br>op-prinsip<br>neter kuan<br>antum ini,<br>ntum, Nila<br>antum ress<br>ini, kita ak | perposisi, dan entanglen<br>ini justru telah menginsp<br>itum (quantum paramete<br>parameter yang ingin kit<br>ii dari parameter yang ingin kit<br>ii dari parameter<br>succes). Misainya, penelih<br>lan meneliti hubungan n | sent (kotorbolikan kuantum), adalah sumber parad-<br>tina jara ihmunan untuk memenfastkannya menja-<br>e etimatalon, yang punya aplikasi di dunia media, i<br>itamada melantuk berdaarkan sutuksi derakarkan<br>Kamodan derakan sebitihas domanganan probe kuant<br>dan menunjukkan bahwa pengunaan probe kuant | lok dan misteri di dunia mikros<br>II teknologi yang jauh lebih efisie<br>em atom (atomic clock), industri<br>et, medan gravitasi, dan lain iair<br>sil pengukuran kuantum terhada<br>me dengan inskaan kuantum ya<br>vantum dengan prinsip prinsip | kopik yang sulit<br>en dari teknologi<br>, maupun untuk<br>1) diencode atau<br>ug probe, Skoma<br>ng mengandung<br>yang mondasari |
| P Type here to search                                                                                                    | 0                                                                                                    |                                                                                                    |                                                                                                    |                                                                                     |                                                                                                    |                                                                                                   | a <i>a</i>                                                                                                    |                                                                                                    |                                                                                                    | A 4 9 14111                                                                                                    |
| and a second second second                                                                                                    |                                                                                                    |                                                                                                    |                                                                                                    |                                                                                     | 10 million (19 million)                                                                                  |                                                                                                   |                                                                                                    |                                                                                                    |                                                                                                    | Southern Weight 1                                                                                                    |

b. Jika proposal akan ditolak, maka klik tombol **Tolak**, sehingga status proposal akan berubah menjadi **TIDAK DISETUJUI/DITOLAK**.

|                                                                                                    | * 17 F.V                                                                                                    |                                                                                                    |                                                                                                    |                                                                                                    |                                                                                                    |                                                                                                    |                                                                                                    |
|----------------------------------------------------------------------------------------------------|----------------------------------------------------------------------------------------------------|----------------------------------------------------------------------------------------------------|----------------------------------------------------------------------------------------------------|----------------------------------------------------------------------------------------------------|----------------------------------------------------------------------------------------------------|----------------------------------------------------------------------------------------------------|----------------------------------------------------------------------------------------------------|
| + c                                                                                                    | O B reprinting the                                                                                                    | hatation(#it=3013)(ar                                                                                                    | Date (1224)/Production                                                                                                    | Remission and the                                                                                                    | wyge-bredinie-theory.jg-910                                                                                                    |                                                                                                    | E 144 Q 0                                                                                                    |
| Proposal                                                                                                    | Proposal Perestigion                                                                                                    |                                                                                                    |                                                                                                    |                                                                                                    |                                                                                                    |                                                                                                    | 📢 O 🦛 bian                                                                                                    |
| ersetujuan / Perar                                                                                                    | n statistik nonklasik pao                                                                                                    | fa sensitivitas e                                                                                                    | stimasi param                                                                                                    | eter kuantum                                                                                                    |                                                                                                    |                                                                                                    |                                                                                                    |
| + Greate                                                                                                    |                                                                                                    |                                                                                                    |                                                                                                    | 0                                                                                                    | Action                                                                                                    |                                                                                                    | 1/5                                                                                                    |
| Tolek                                                                                                    |                                                                                                    |                                                                                                    |                                                                                                    |                                                                                                    |                                                                                                    |                                                                                                    | Sealt Tellation Doublase 0                                                                                                    |
| Peran statis                                                                                                    | stik nonklasik pa                                                                                                    | ada sensiti                                                                                                    | vitas estir                                                                                                    | nasi paran                                                                                                    | neter kuantum                                                                                                    |                                                                                                    | 1940                                                                                                    |
| Pengusul                                                                                                    | FTI, Agung Bullyono                                                                                                    |                                                                                                    |                                                                                                    |                                                                                                    | Program                                                                                                    | Rat (TB 2022                                                                                                    |                                                                                                    |
| Unit Pengunul                                                                                                    | rm.                                                                                                    |                                                                                                    |                                                                                                    |                                                                                                    | Skema Program                                                                                                    | Riset Unggulan ITR 2022                                                                                                    |                                                                                                    |
| Anggaran                                                                                                    | 150,000,000,00                                                                                                    |                                                                                                    |                                                                                                    |                                                                                                    | Catatan                                                                                                    |                                                                                                    |                                                                                                    |
| Periode Kerja                                                                                                    | 01/01/2022 12/31/2022                                                                                                    |                                                                                                    |                                                                                                    |                                                                                                    |                                                                                                    |                                                                                                    |                                                                                                    |
| SUBSTANSI TRA                                                                                                    | ANGCARAN LUARAN                                                                                                    | INDRATOR DOKU                                                                                                    | MEN PENDIAUNG                                                                                                    |                                                                                                    |                                                                                                    |                                                                                                    |                                                                                                    |
| DOWNLOAD Template                                                                                                    | Substanti Pervilition                                                                                                    |                                                                                                    |                                                                                                    |                                                                                                    | Kata Kunci                                                                                                    | teknologi kuantum, estimaai parameter kuantur                                                                                                    | , prinsip noncommutativity luxantum, prinsip                                                                                                    |
| Dokumen Substanai                                                                                                    |                                                                                                    | 4                                                                                                    |                                                                                                    |                                                                                                    | Prioritas Perselitian                                                                                                    | Lain lan                                                                                                    | Has bound                                                                                                    |
|                                                                                                    |                                                                                                    |                                                                                                    |                                                                                                    |                                                                                                    |                                                                                                    |                                                                                                    |                                                                                                    |
|                                                                                                    |                                                                                                    |                                                                                                    |                                                                                                    |                                                                                                    | Fema Penentan                                                                                                    | Lamian                                                                                                    |                                                                                                    |
| Bingkasan<br>Prinsip prinsip yang i<br>dipahami dengan intu<br>yang berdasarkan pac<br>penelitian penelitian<br>diimprint pada keada<br>ini tetah dibuktikan m                     | mendasari keacakan fenomo<br>uisi sehari hari yang berdasar<br>da fisika kiasik. Salah satu tel<br>fundamental seperti mengu<br>ana kuantum dari probe (mis<br>nenawarkan sensitibitas yang                             | ma kuantum, seper<br>fisika klasik. Pada b<br>koologi kuantum te<br>kur gelombang grav<br>alnya atom atau fot<br>febih baik dengan i                      | tti prinsip noncon<br>reberapa dekade t<br>rpenting adalah er<br>itasi. Pada skema<br>on) melalui sebua<br>nemakai sumber i                        | nmutativity, prinsip<br>erakhir, prinsip prir<br>titmasi parameter k<br>metrologi kuantum<br>h proses kuantum,<br>kuantum (quantum)                       | superposisi, dan entanglemen<br>sip ini justru telah menginapiras<br>uantum (quantum parameter e<br>nila dari parameter tersebut k<br>Nilai dari parameter tensebut ko                                                                                     | Lanian<br>t (keterbelitan kuantum), adalah sumber par<br>para imuwan untuk memanfaatlannya men<br>sitmaton), yang punya apilikasi di dunia media<br>sitmasi (misalnya: kekuatan medan elektroma<br>emedian diestimasi berdaarkan statistik dari<br>memeniyikah bahwa penggimakan probe kua    | adok dan misteri di dunia mikroskopik yang su<br>Joli teknologi yang jahi telih etisien dari teknolo<br>jam atom (atomic clock), industri, maupun untu<br>nati mengan kanag yarkasi, dan lain talih diencodo at<br>sasi pengkurah kuantum terhadap probe. Skere<br>tum dengan kanadan kuantum yang mengandu |
| Hingkasan<br>Prinsip prinsip yang dipahami dengan intu<br>yang berdasarkan pas<br>penelitian penelitian<br>diimprint pada keada<br>ini telak dibuktikan m<br>ontanatisannot mondhi | mendasari keacakan fenoms<br>uisi sehari hari yang berdasar<br>da fisila klasik. Salah satu tel<br>fundamental seperti mengu<br>an kuantum dari probe (mis-<br>menawarkan sentihkia yang<br>nel exercitika yang jauh le | ma kuantum, seper<br>fisika klasik. Pada b<br>koologi kuantum te<br>kur gelombang grav<br>alnya atom atau fot<br>febih baik dengan r<br>bih baik dengan r | tti prinsip noncon<br>reberapa dekade t<br>rpenting adalah er<br>itasi. Pada skema<br>on) melalui sebua<br>nemakai sumber i<br>roise limit. Pada p | nmutativity, prinsip<br>erakhir, prinsip prin<br>timasi paramoter k<br>metrologi kuantum<br>h proses kuantum<br>h proses kuantum<br>proyek riset ini, kit | tema Potemian<br>superposisi, dan entanglemen<br>sip ini justru telah mengingiras<br>uantum (quantum parameter e<br>ini, parameter yang ingin kita e<br>Nilai dari parameter tersebut k<br>resources), disarka, peneritira<br>a akan meneliti hubungan men | Lamian<br>t (beterbelitan kuantum), adalah sumber par<br>si para ilmusoan untuk memanfaatkannya men<br>ratimation(), yang punya aplikad di dunia medi<br>imana/ imajanya, sekuatan medan nelektroma<br>menulipikatan bahwa penggimana probe kua<br>dalam antara sendibidas estimata parameter | adak dan misteri di dunia mikroskopik yang su<br>adi teknologi yang jauh lebih efisien dari teknolo<br>jam atom (atomic clocki, Industri, maupun um<br>pang, median garaksi, dan lain laing diencede at<br>saai pengkuran kuantum terhadap probe. Stee<br>tuam dengan kenadaan kuantum yang menglandu       |

11. Jika proses persetujuan proposal akan dibatalkan, klik tombol **Ulangi Persetujuan**, setelah itu dapat dilakukan persetujuan ulang dengan cara yang sama pada *point* 10.

| - C                    | 0.6 million (m. 26                                                                                                    | larid out e                                                                                                    | 6-201Ma                                                                                                    | 6en   5148                                                                                                    |                                                                                                    | (mittel)                                                                                                    | -periodica                                                                                                    | a, han i dan                                                                                                    | Sicher Merenz Merenz                                                                                                    |                                                                                                    | E un ú                                                                                                    |                                                                                                    | 8 A H                                                                                                    |
|------------------------|----------------------------------------------------------------------------------------------------|----------------------------------------------------------------------------------------------------|----------------------------------------------------------------------------------------------------|----------------------------------------------------------------------------------------------------|----------------------------------------------------------------------------------------------------|----------------------------------------------------------------------------------------------------|----------------------------------------------------------------------------------------------------|----------------------------------------------------------------------------------------------------|----------------------------------------------------------------------------------------------------|----------------------------------------------------------------------------------------------------|----------------------------------------------------------------------------------------------------|----------------------------------------------------------------------------------------------------|----------------------------------------------------------------------------------------------------|
| Proposal               | Proposal Penetujuan                                                                                                    |                                                                                                    |                                                                                                    |                                                                                                    |                                                                                                    |                                                                                                    |                                                                                                    |                                                                                                    |                                                                                                    |                                                                                                    | <                                                                                                    | o 👩                                                                                                    |                                                                                                    |
| setujuan / Perar       | n statistik nonklasik pad                                                                                                    | la sensi                                                                                                    | tivitas e                                                                                                    | stimasi p                                                                                                    | parame                                                                                                    | ter kuan                                                                                                    | tum                                                                                                    |                                                                                                    |                                                                                                    |                                                                                                    |                                                                                                    |                                                                                                    |                                                                                                    |
| Em + Create            |                                                                                                    |                                                                                                    |                                                                                                    |                                                                                                    |                                                                                                    |                                                                                                    | 0                                                                                                    | Action                                                                                                    |                                                                                                    |                                                                                                    |                                                                                                    | 1)                                                                                                    | 5 <>                                                                                                    |
| angi Persenujuan       |                                                                                                    |                                                                                                    |                                                                                                    |                                                                                                    |                                                                                                    |                                                                                                    |                                                                                                    |                                                                                                    |                                                                                                    |                                                                                                    | Graft Distance                                                                                                    | - Developed                                                                                                    |                                                                                                    |
|                        |                                                                                                    |                                                                                                    |                                                                                                    |                                                                                                    |                                                                                                    |                                                                                                    |                                                                                                    |                                                                                                    |                                                                                                    |                                                                                                    |                                                                                                    |                                                                                                    |                                                                                                    |
| Peran statis           | tik nonklasik pa                                                                                                    | ida si                                                                                                    | ensiti                                                                                                    | vitas                                                                                                    | estim                                                                                                    | nasi p                                                                                                    | aram                                                                                                    | eter k                                                                                                    | wantum                                                                                                    |                                                                                                    |                                                                                                    | 1                                                                                                    | n.                                                                                                    |
| enguout                | FTL Agung Budlyono                                                                                                    |                                                                                                    |                                                                                                    |                                                                                                    |                                                                                                    |                                                                                                    |                                                                                                    |                                                                                                    | Program                                                                                                    | River ITB 2022                                                                                                    |                                                                                                    | 28                                                                                                    |                                                                                                    |
| init Pengunul          | FTI                                                                                                    |                                                                                                    |                                                                                                    |                                                                                                    |                                                                                                    |                                                                                                    |                                                                                                    |                                                                                                    | Skenna Program                                                                                                    | Riset Urggalan (TB 2022                                                                                                  |                                                                                                    |                                                                                                    |                                                                                                    |
| inggaran               | 150,000,000.00                                                                                                    |                                                                                                    |                                                                                                    |                                                                                                    |                                                                                                    |                                                                                                    |                                                                                                    |                                                                                                    | Cutatan                                                                                                    |                                                                                                    |                                                                                                    |                                                                                                    |                                                                                                    |
| eriode Nerja           | 01/01/2022-12/01/2022                                                                                                    |                                                                                                    |                                                                                                    |                                                                                                    |                                                                                                    |                                                                                                    |                                                                                                    |                                                                                                    |                                                                                                    |                                                                                                    |                                                                                                    |                                                                                                    |                                                                                                    |
| SUBSTANS: THE          | ANGGARAN LIARAN I                                                                                                    | HIDIKATO                                                                                                    | e post                                                                                                    | NDIPER                                                                                                    | ononis'                                                                                                    |                                                                                                    |                                                                                                    |                                                                                                    |                                                                                                    |                                                                                                    |                                                                                                    |                                                                                                    |                                                                                                    |
| GWILOAD Templete (     | Substance Penelitian                                                                                                    |                                                                                                    |                                                                                                    |                                                                                                    |                                                                                                    |                                                                                                    |                                                                                                    |                                                                                                    | Kata Kunci                                                                                                    | schoologi kuantum, estimaai parameter kuom                                                                               | um, primaip remeanimutativity kuomun                                                                                                    | , primiip                                                                                                    |                                                                                                    |
| olisamen Substansi     |                                                                                                    |                                                                                                    | -                                                                                                    |                                                                                                    |                                                                                                    |                                                                                                    |                                                                                                    |                                                                                                    | Prioritas Presilitian                                                                                                    | Lain Isat                                                                                                    | ner-rain bound                                                                                                    |                                                                                                    |                                                                                                    |
|                        |                                                                                                    |                                                                                                    |                                                                                                    |                                                                                                    |                                                                                                    |                                                                                                    |                                                                                                    |                                                                                                    | m                                                                                                    | 1.00000000                                                                                                    |                                                                                                    |                                                                                                    |                                                                                                    |
|                        |                                                                                                    |                                                                                                    |                                                                                                    |                                                                                                    |                                                                                                    |                                                                                                    |                                                                                                    |                                                                                                    | Tema Penelitian                                                                                                    | Lain-Tain                                                                                                    |                                                                                                    |                                                                                                    |                                                                                                    |
| Ingkasan               |                                                                                                    |                                                                                                    |                                                                                                    |                                                                                                    |                                                                                                    |                                                                                                    |                                                                                                    |                                                                                                    |                                                                                                    |                                                                                                    |                                                                                                    |                                                                                                    |                                                                                                    |
| vinsip-prinsip yang r  | mendasari keacakan fenomer                                                                                                    | na kuant                                                                                                    | um, seper                                                                                                    | ti priesip                                                                                                    | noncom                                                                                                    | mutativity                                                                                                    | , prinsip                                                                                                    | superposi                                                                                                    | si, dan entangiemen                                                                                                    | it (keterbelitan kuantum), adalah sumber p                                                                               | aradok dan misteri di dunia mik                                                                                                    | oskopik ya                                                                                                    | ng suit                                                                                                    |
| lipahami dengan intu   | isi sehari-hari yang berdasar                                                                                                    | fisika kle                                                                                                    | sik. Pada b                                                                                                    | eberapa d                                                                                                    | lekade te                                                                                                  | rakhir, pri                                                                                                    | nsip-prin                                                                                                    | sip ini just                                                                                                    | ru telah menginspira                                                                                                    | si para ilmuwan untuk memanfaatkannya me                                                                                 | mjadi teknologi yang jauh lebih efi                                                                                                    | isien dari te                                                                                                    | knologi                                                                                                    |
| ang berdasarkan pad    | da fisika klasik. Salah satu tek                                                                                                    | nologi ku                                                                                                    | iantum ter                                                                                                    | penting a                                                                                                    | dalah est                                                                                                  | imasi pan                                                                                                    | ameter k                                                                                                    | uantum (g                                                                                                    | wantum parameter e                                                                                                    | stimation], yang punya aplikasi di dunia med                                                                             | Sis, jam atom (atomic clock), indu                                                                                                    | ri, maupu                                                                                                    | n untuk                                                                                                    |
| enelittan-penelittan   | fundamental seperti menguk                                                                                                    | tur geiom                                                                                                    | bang grav                                                                                                    | itasi. Pada                                                                                                    | skenna m                                                                                                   | vetrologi i                                                                                                    | buanhum                                                                                                    | ini, param                                                                                                    | eter yang ingin kita e                                                                                                    | istimasi (misalinya: kekstatan medan elektrom                                                                            | sagnet, medan gravitasi, dan lain-l                                                                                                    | ain) dienco                                                                                                    | de atau                                                                                                    |
| imprint pada keada     | an kuantum dari probe (misa                                                                                                    | linya ator<br>lohin haii                                                                                           | n atau tot                                                                                                    | oo) mesalu                                                                                                    | il sobuah                                                                                                  | proses ki                                                                                                    | uantum.                                                                                                    | Nilax dan p                                                                                                    | Sarameter tersebut k                                                                                                    | emudian diestimasi berdasarkan statistik dar                                                                             | n hasil pengukuran kuantum terha                                                                                                    | dap probe.                                                                                                    | Skema                                                                                                    |
| stanglement memb       | eri sensitivitas yang jauh leb                                                                                                    | ih baik d                                                                                                    | faci shot a                                                                                                    | uise limit                                                                                                    | Pada pr                                                                                                    | wyek rise                                                                                                    | t ini, kita                                                                                                    | akin me                                                                                                    | neliti hubungan men                                                                                                    | idalam antara sensitivitas estimasi paramet                                                                              | er kuantum dengan prinsip-prins                                                                                                    | p yang me                                                                                                    | ndasari                                                                                                    |
| ,P Type tere to search | h 0                                                                                                    | =                                                                                                    | C א                                                                                                    | <b>a</b> 1                                                                                                    |                                                                                                    |                                                                                                    | . 0                                                                                                    | -                                                                                                    |                                                                                                    |                                                                                                    |                                                                                                    | ~ .e. 0                                                                                                    | 1407M                                                                                                    |
|                        | Proposal<br>setujuan / Persi<br>et internet<br>et internet<br>et | Proposal         Proposal         Proposal         Presentation           Setupuan / Peran statistik nonklasik pod | Proposal         Proposal         Proposal         Provinte           Settijuan / Peran statistik nonklasik pada sensi | Proposal     Preventiave       setulusm / Peran statistik nonklasik pada sensitivitas er       image: setulusm / Peran statistik nonklasik pada sensitivitas er       image: setulusm / Peran statistik nonklasik pada sensitivitas er       image: setulusm / Peran statistik nonklasik pada sensitivitas er       image: setulusm / Peran statistik nonklasik pada sensitivitas er       image: setulusm / Peran statistik nonklasik pada sensitivitas er       image: setulusm / Peran statistik nonklasik pada sensitivitas er       image: setulusm / Peran statistik nonklasik pada sensitivitas er       image: sensitivitas er       image: setulusm / Peran statistik nonklasik pada sensitivitas er       image: setulusm / Peran statistik nonklasik kakk Peda sensitivitas er       image: sensitivitas er       image: setulusm / Peran statistik sensitivitas er       image: sensitivitas er       image: setulusm / Peran statistik sensitivitas er       image: setulusm / Peran statistik sensitivitas er       image: setulusm / Peran statistik sensitivitas er       image: setulusm / Peran statistik sensitivitas er       image: setulusm / Peran sensitivitas sensitivitas setulusm fina sensitivitas sensitivitas setulusm / Peran sensitivitas sensitivitas setulus setulus se | Proposal     Prevention       Settijvan / Peran statistik nonklasik pada sensitivitas estimasi periodicija | Proposal       Proposal       Proposal       Proposal         Settijuan / Peran statistik nonklasik pada sensitivitas estimasi parame | Proposal       Proposal       Provenie         Settijvan / Peran statistik nonklasik pada sensitivitas estimasi parameter kunne | Proposal       Preventance         Settiguen / Peran statistik nonklasik pada sensitivitas estimasi parameter kuantum <ul> <li>+ Crusie</li> <li>+ Crusie</li> <li>• Crusie</li> <li>• Crusie</li> <li>• Crusie</li> </ul> Parama statistik nonklasik pada sensitivitas estimasi parameter kuantum <ul> <li>• Crusie</li> <li>• Crusie</li> <li>• Crusie</li> <li>• Crusie</li> <li>• Crusie</li> </ul> Param statistik nonklasik pada sensitivitas estimasi parameter kuantum <li>• Crusie</li> Param statistik nonklasik pada sensitivitas estimasi parameter kuantum <ul> <li>• Crusie</li> <li>• Crusie</li> <li>• Crusie<td>Proposal       Preventi Venetiase         Settlutura / Persin statistik nonklasik pada sensitivitas estimasi parameter kuanturi</td><td>Proposal       Preventiale         Settluturn / Persin statistik nonklasik pada sensitivitas estimasi parameter kuanturn</td><td>Porposal       Program       Rest TIR 2022         Parameter Number       Program       Rest TIR 2022         Parameter Number       Program       Rest TIR 2022         Parameter Numeter       Program       Rest TIR</td><td>Proposal Proposal   Proposal   Proposal Persons Persons Person</td><td>Proposal Proposal   Proposal Proposal P</td></li></ul> | Proposal       Preventi Venetiase         Settlutura / Persin statistik nonklasik pada sensitivitas estimasi parameter kuanturi | Proposal       Preventiale         Settluturn / Persin statistik nonklasik pada sensitivitas estimasi parameter kuanturn | Porposal       Program       Rest TIR 2022         Parameter Number       Program       Rest TIR 2022         Parameter Number       Program       Rest TIR 2022         Parameter Numeter       Program       Rest TIR | Proposal Proposal   Proposal   Proposal Persons Persons Person | Proposal Proposal   Proposal Proposal P |